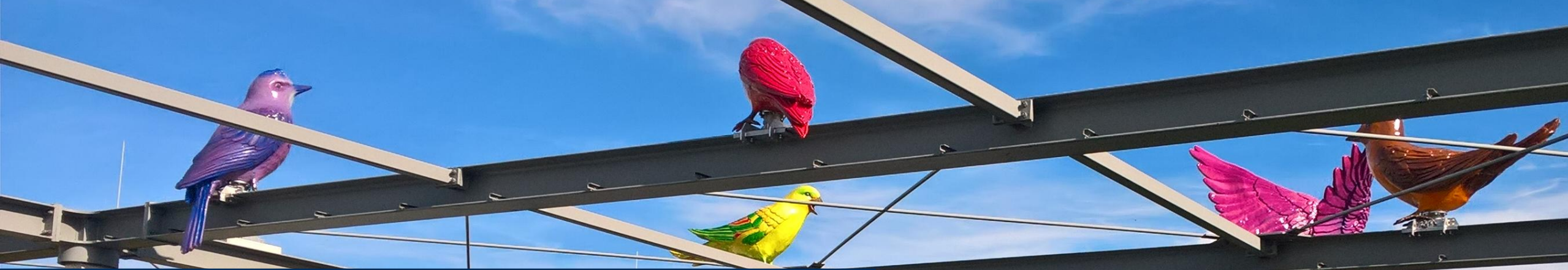

### Interaktive Steuerelemente in GeoGebra

Mathematik lehren und lernen mit GeoGebra 2025 Februar

Henrik Ossadnik

11.02.2025 Videokonferenz

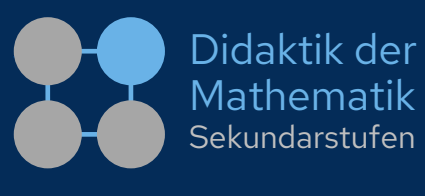

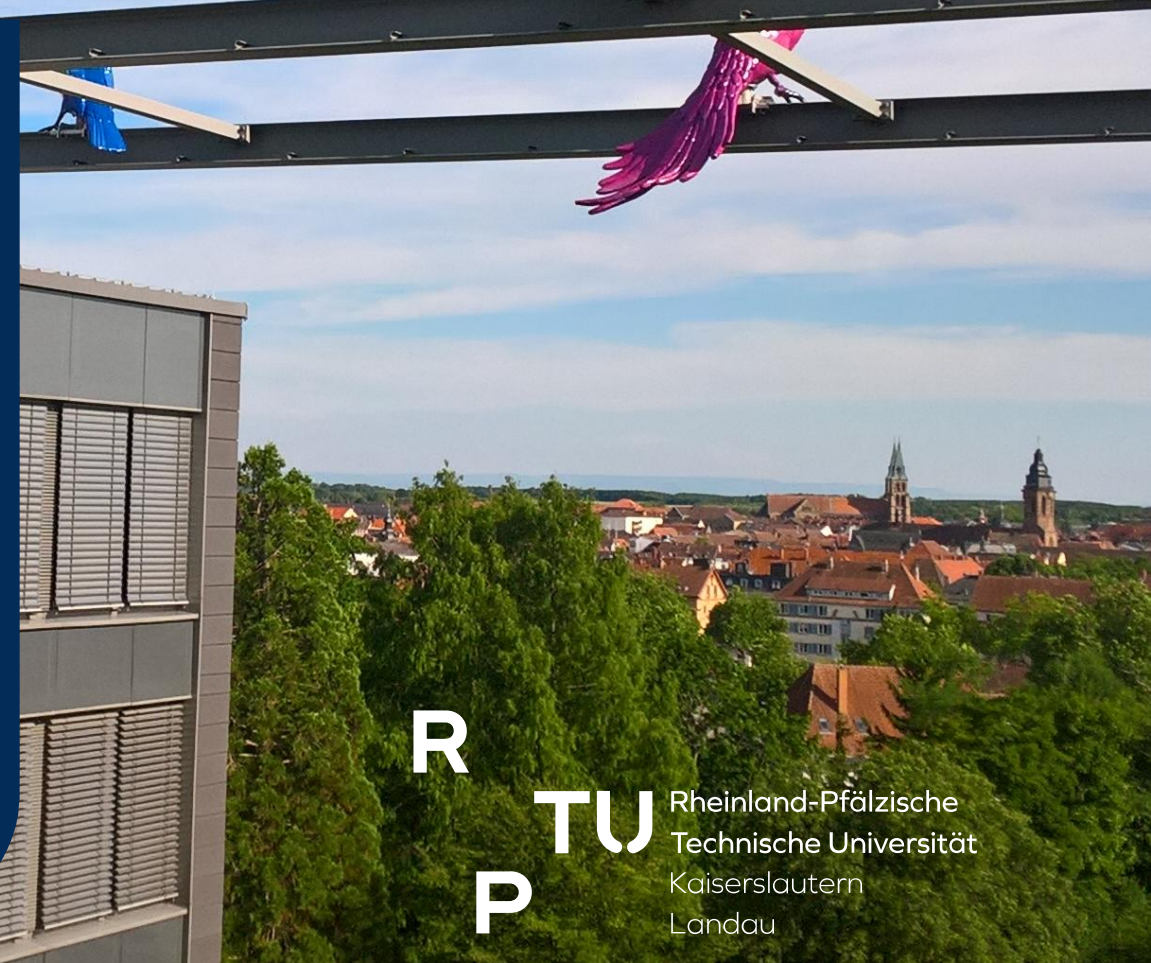

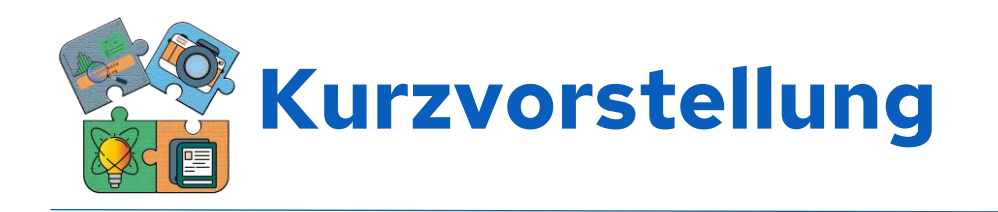

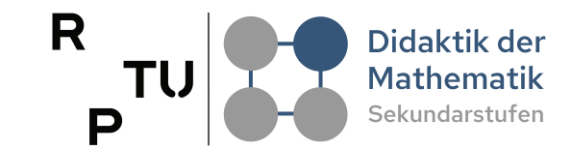

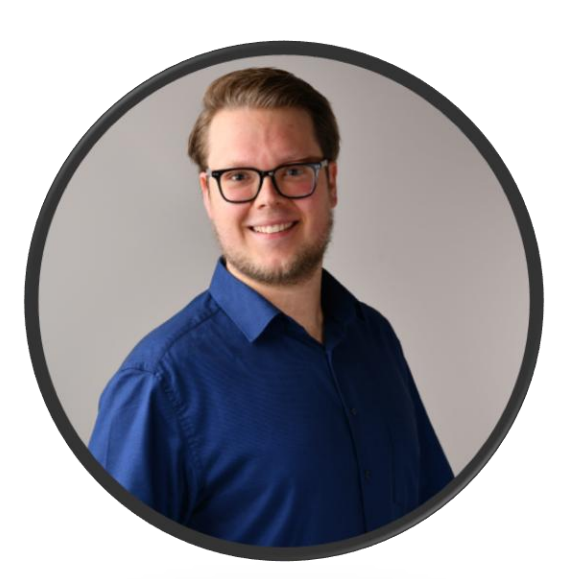

### Henrik Ossadnik

### RPTU

Rheinland-Pfälzische Technische Universität Kaiserslautern-Landau Didaktik der Mathematik (Sekundarstufen) Fortstraße 7, 76829 Landau

h.ossadnik@rptu.de

Website: <u>https://henrik-ossadnik.de/</u>

- Kontakt: <a href="https://henrik-ossadnik.de/kontakt/">https://henrik-ossadnik.de/kontakt/</a>
- C GeoGebra: <u>https://www.geogebra.org/u/henossi</u>
- Promotion im Bereich der Stochastikdidaktik zum Thema "Kernideen zu Hypothesentests vorstellungsbasiert entwickeln"
- Aktive Arbeit mit GeoGebra seit 2017
- Erfahrung im Einsatz von GeoGebra in Lehr-Lern-Labor Settings

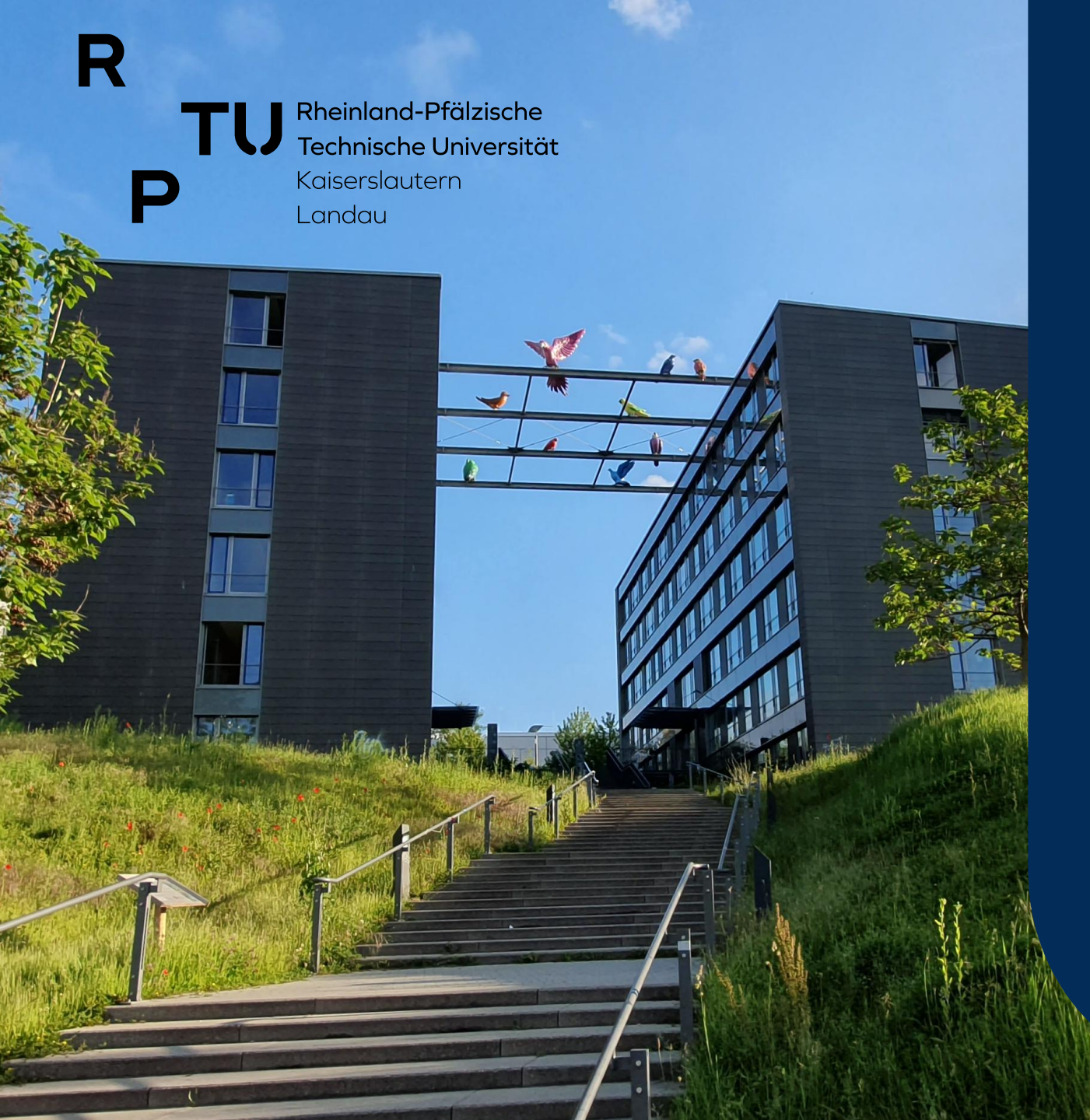

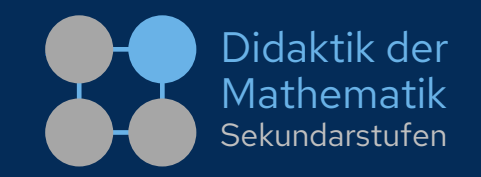

### Interaktive Steuerelemente (Aktionsobjekte) in GeoGebra

- I. Was sind Aktionsobjekte und wozu braucht man das?
- 2. Beispielhafte Einsatzszenarien & Anwendungsbeispiele
- 3. Implementierung einzelner Aktionsobjekten
- 4. Erstellen eines "Mini-Projekts"

dms.nuw.rptu.de

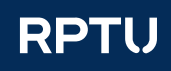

## Folien & Workshopmaterialien

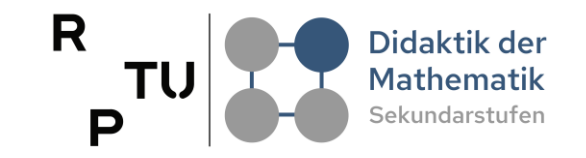

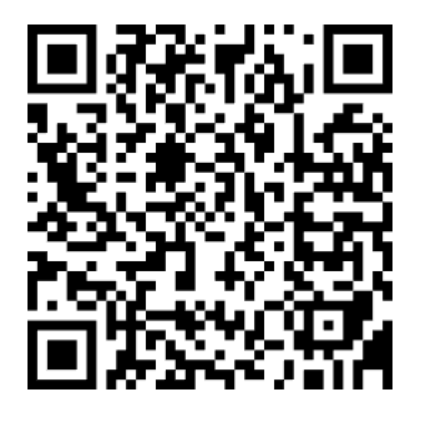

https://henrik-

ossadnik.de/workshops/2025\_geog ebra-lehren-und-

lernen\_wssteuerelemente

**Passwort: GeoGebraisttoll!** 

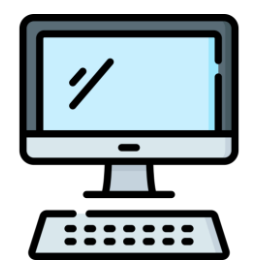

Hinweis: Alle nachfolgenden Aufgaben lassen sich am besten mit dem Computer bearbeiten! Am iPad gestalten sich einige Anpassungen schwierig.

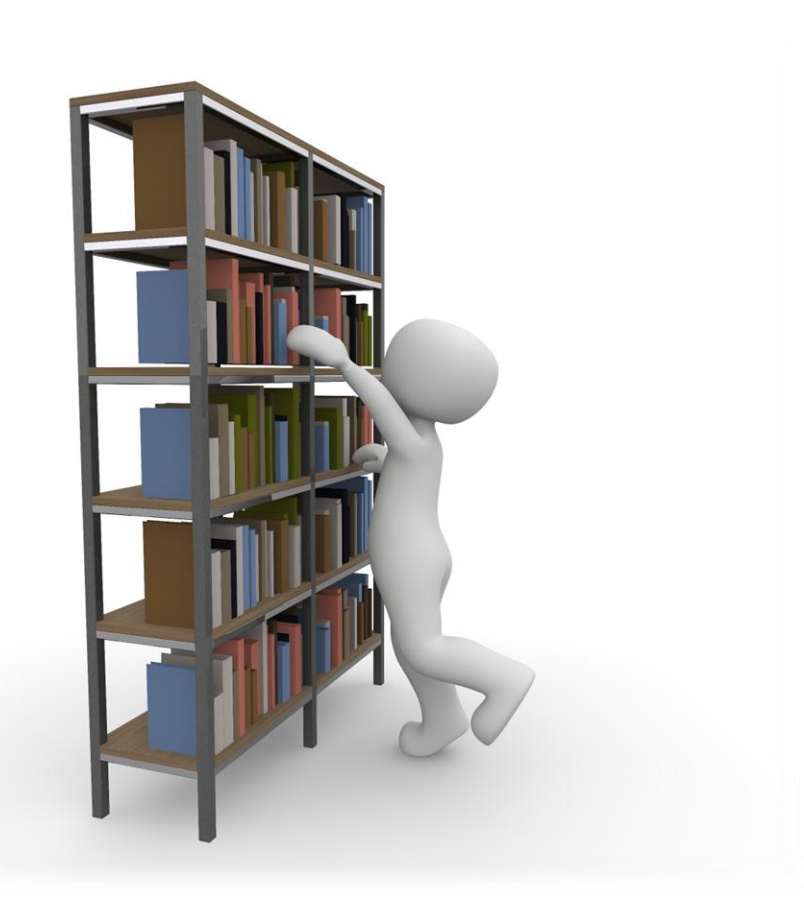

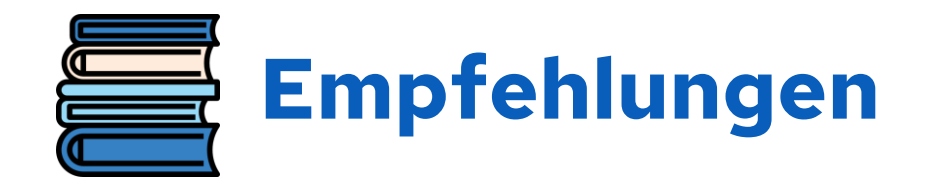

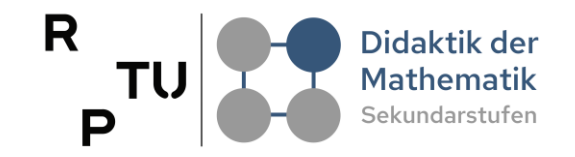

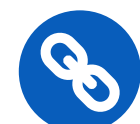

https://geogebra.github.io/docs/manual/de/tools/ Werkzeuge\_f%C3%BCr\_Aktionsobjekte/

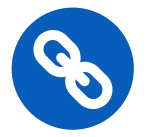

https://geogebra.github.io/docs/manual/de/

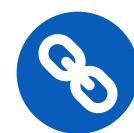

https://geogebra.github.io/docs/manual/de/Skripting/

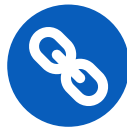

https://geogebra.github.io/docs/manual/de/commands/ Skripting\_(Befehle)/

#### Werkzeuge für Aktionsobjekte

Im Moment gibt es folgende vier Werkzeuge für Aktionsobjekte:

- Schieberegler
- Kontrollkästchen
- Schaltfläche
- Eingabefeld

🖒 Manual / GeoGebra Handbuch

#### GeoGebra Handbuch

Dieses Handbuch umfasst alle Befehle und Werkzeuge von unserer GeoGebra App.

#### Skripting

Skripte sind eine Abfolge von Befehlen, die nacheinander ausgeführt werden. GeoGebra bietet zwei Skriptsprachen um Befehle anzugegeben - GGBScript und JavaScript . Die Ausführung eines Skriptes kann ausgelöst werden durch:

- Klicken auf ein bestimmtes Objekt
- Aktualisierung (Wert-Veränderung, Neudefinition) eines bestimmten Objektes
- Laden der Datei (im Fall von JavaScript)
- Javascript Listeners (siehe auch JavaScript)

Die Skripte werden im Tab "Skripting" im 🏶 Eigenschaften-Dialog eines Objektes eingegeben.

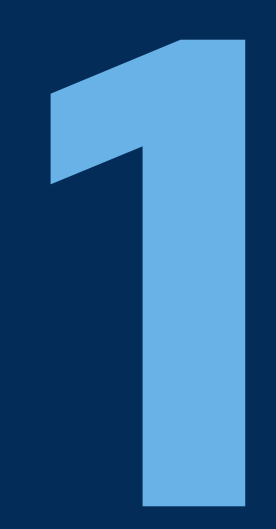

## Was sind Aktionsobjekte und wozu braucht man das?

dms.nuw.rptu.de

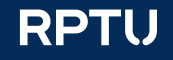

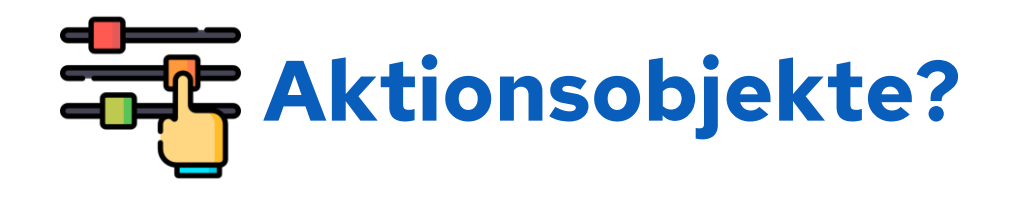

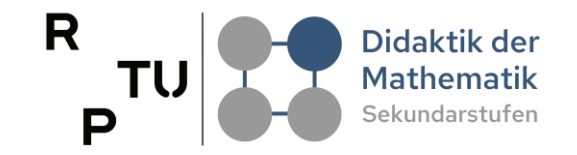

■ Interaktive Elemente in GeoGebra

 $(\rightarrow)$ 

 $(\rightarrow)$ 

 $(\rightarrow)$ 

- Steigern die **Dynamik**
- Vier Haupttypen
  - Schieberegler
  - $\square$  Kontrollkästchen  $\bigcirc$
  - Eingabefelder
  - Schaltflächen
- Zusätzlich: Drop-Down-Liste 🄿

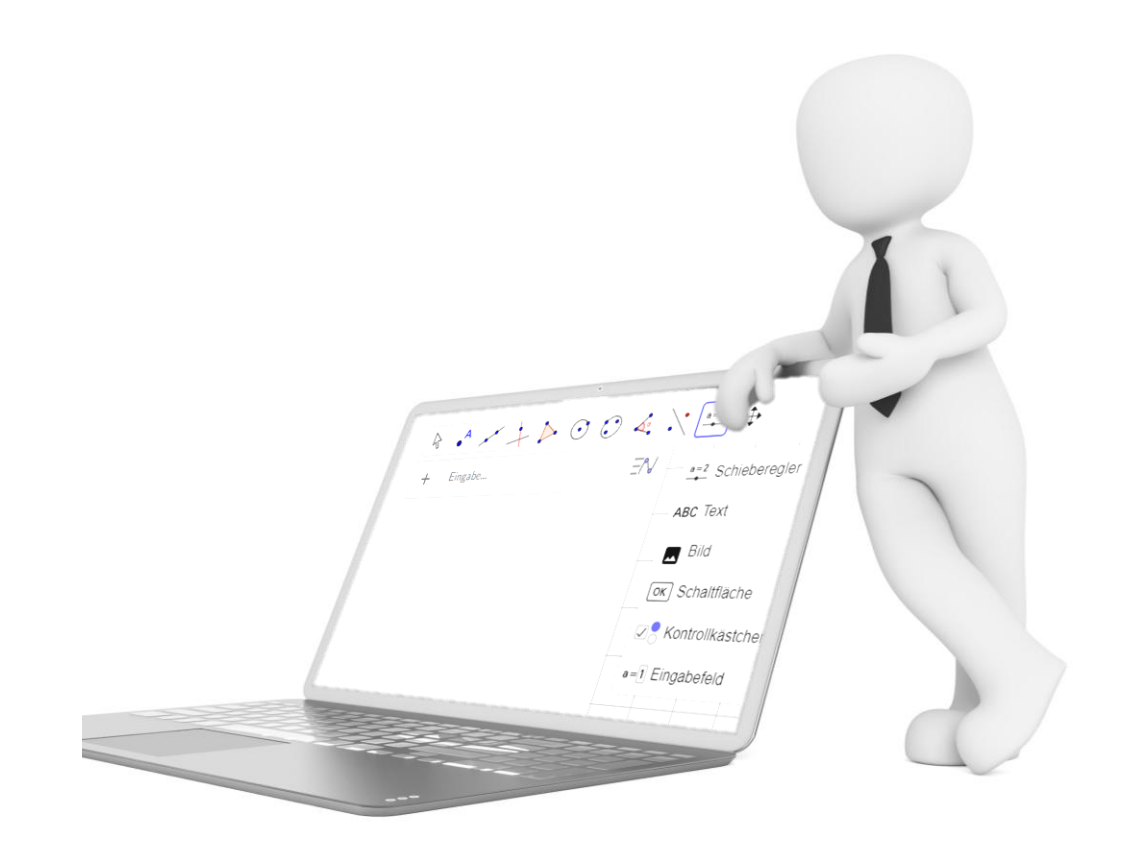

## Warum Aktionsobjekte in GeoGebra verwenden?

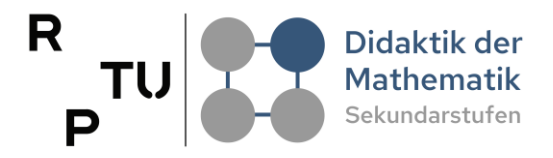

### Interaktivität erhöhen

### Selbst mit den Applets interagieren

Direkte Beobachtungen von Veränderungen

### Experimentieren und Entdecken

Verschiedene Szenarien ausprobieren

Exploratives Arbeiten in eigenem Tempo

### Skripting und Automatisierung

Steuerung des Applets wird möglich

Steuerung der Informationsaufnahme

### Visuelle Unterstützung

Darstellung abstrakter mathematischer Ideen

Verdeutlichen komplexer Zusammenhänge

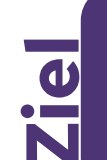

### Bessere Zugänglichkeit mathematischer Konzepte erreichen

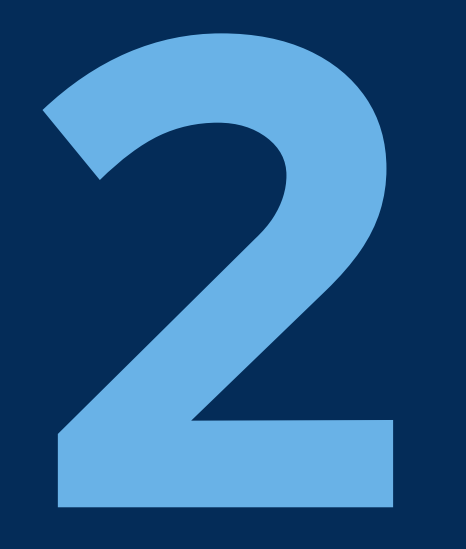

## Beispielhafte Einsatzszenarien & Anwendungsbeispiele

dms.nuw.rptu.de

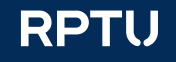

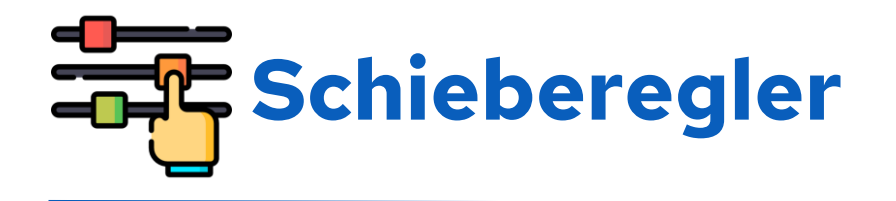

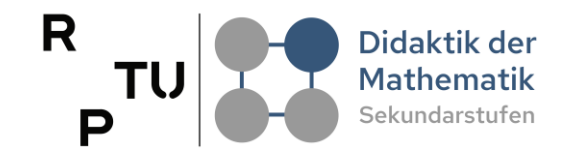

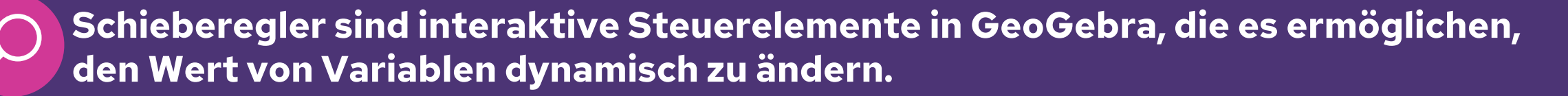

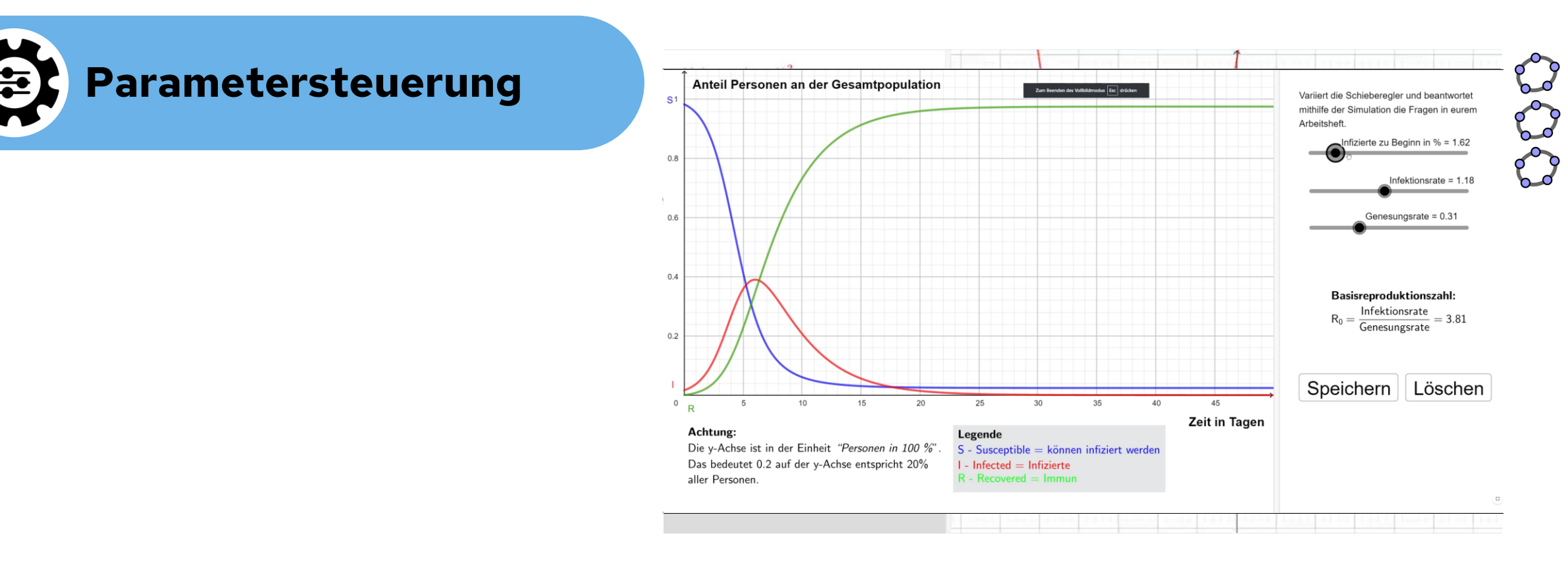

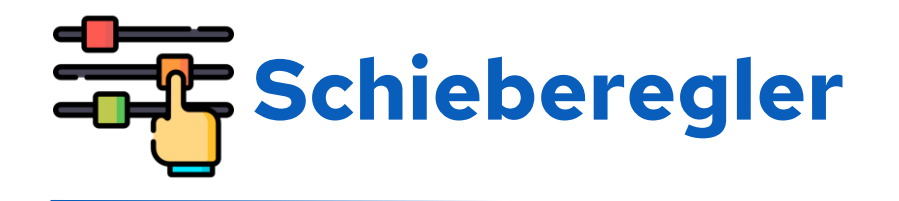

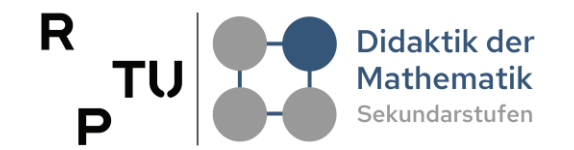

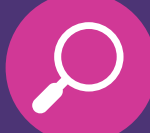

Schieberegler sind interaktive Steuerelemente in GeoGebra, die es ermöglichen, den Wert von Variablen dynamisch zu ändern.

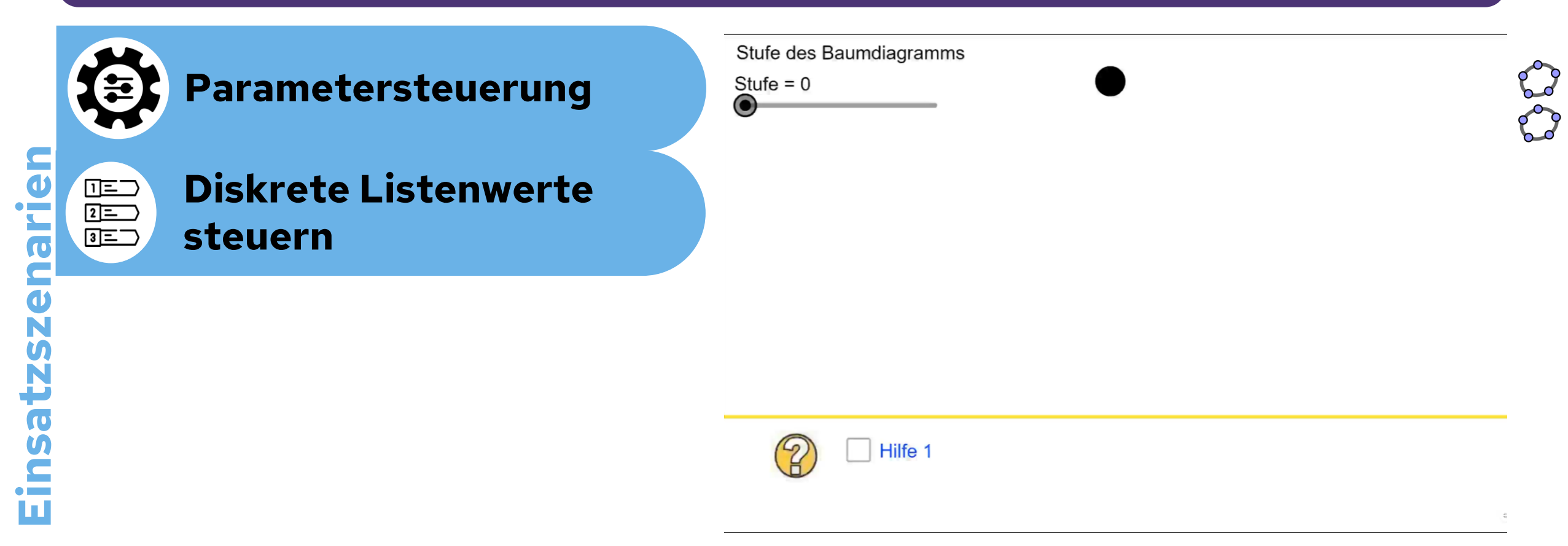

![](_page_11_Picture_0.jpeg)

![](_page_11_Figure_1.jpeg)

![](_page_11_Picture_2.jpeg)

Schieberegler sind interaktive Steuerelemente in GeoGebra, die es ermöglichen, den Wert von Variablen dynamisch zu ändern.

![](_page_11_Figure_4.jpeg)

![](_page_12_Picture_0.jpeg)

![](_page_12_Figure_1.jpeg)

![](_page_12_Picture_2.jpeg)

## Schieberegler sind interaktive Steuerelemente in GeoGebra, die es ermöglichen, den Wert von Variablen dynamisch zu ändern.

![](_page_12_Picture_4.jpeg)

![](_page_13_Picture_0.jpeg)

![](_page_13_Picture_1.jpeg)

P

Kontrollkästchen stellen Bool'sche Variablen (Wahrheitswerte) sichtbar dar. Sie können können sie zwei verschiedene Zustände haben: true (Kästchen angekreuzt) oder false (Kästchen nicht angekreuzt).

![](_page_13_Figure_4.jpeg)

![](_page_13_Picture_5.jpeg)

Sichtbarkeit von Objekten

![](_page_14_Picture_0.jpeg)

![](_page_14_Figure_1.jpeg)

Kontrollkästchen stellen Bool'esche Variablen (Wahrheitswerte) sichtbar dar. Sie können können sie zwei verschiedene Zustände haben: true (Kästchen angekreuzt) oder false (Kästchen nicht angekreuzt).

![](_page_14_Figure_4.jpeg)

![](_page_15_Picture_0.jpeg)

![](_page_15_Figure_1.jpeg)

P

Kontrollkästchen stellen Bool'esche Variablen (Wahrheitswerte) sichtbar dar. Sie können können sie zwei verschiedene Zustände haben: true (Kästchen angekreuzt) oder false (Kästchen nicht angekreuzt).

| Sichtbarkeit von<br>Objekten | Ing ?                   | Gleichung oder keine Gleichu | nen setzt. Gleic | Wählt aus, indem ihr ein Häkche |
|------------------------------|-------------------------|------------------------------|------------------|---------------------------------|
| o bjenten                    | Super, das ist richtig! | hung keine Gleichung         | Gleichung        | 2x + 1 = 5                      |
|                              |                         | hung 🕞 📄 keine Gleichung     | Gleichung        | 2 + 5 = 7                       |
| 📮 Anbieten von               |                         | hung keine Gleichung         | Gleichung        | 12 = 3 + 2                      |
| Add Ontionen                 |                         | hung keine Gleichung         | Gleichung        | 17y - 3                         |
| optionen                     |                         | hung keine Gleichung         | Gleichung        | x + y = y + x                   |
|                              |                         | hung keine Gleichung         | Gleichung        | x ≠ 3                           |
| A ntworton übernrüfen        |                         | hung keine Gleichung         | Gleichung        | 2,4·x = y                       |
|                              |                         | ung keine Gleichung          | Gleichung        | x > y+2                         |
|                              |                         | nung keine Gleichung         | Gleichung        | x + 5 = x + 3                   |
|                              |                         | nung keine Gleichung         | Gleichung        | $2x + 1 = \frac{5}{2}y$         |

![](_page_16_Picture_0.jpeg)

![](_page_16_Figure_1.jpeg)

Kontrollkästchen stellen Bool'esche Variablen (Wahrheitswerte) sichtbar dar. Sie können können sie zwei verschiedene Zustände haben: true (Kästchen angekreuzt) oder false (Kästchen nicht angekreuzt).

![](_page_16_Figure_3.jpeg)

![](_page_17_Picture_0.jpeg)

![](_page_17_Picture_1.jpeg)

Eingabefelder ermöglichen es, Zahlen oder Texte einzugeben und so Variablen zu steuern oder mathematische Objekte zu verändern. Ein Eingabefeld ist immer mit einer Variablen verbunden, die nach Eingabe aktualisiert wird.

![](_page_17_Picture_3.jpeg)

![](_page_18_Picture_0.jpeg)

![](_page_18_Picture_1.jpeg)

Eingabefelder ermöglichen es, Zahlen oder Texte einzugeben und so Variablen zu steuern oder mathematische Objekte zu verändern. Ein Eingabefeld ist immer mit einer Variablen verbunden, die nach Eingabe aktualisiert wird.

![](_page_18_Picture_3.jpeg)

### Parametersteuerung durch Eingabe

![](_page_18_Picture_5.jpeg)

Benutzerantworten überprüfen

### Einsatzszenarien

![](_page_18_Figure_8.jpeg)

![](_page_19_Picture_0.jpeg)

![](_page_19_Figure_1.jpeg)

![](_page_19_Figure_3.jpeg)

|               | START | STOPP |        |
|---------------|-------|-------|--------|
| Realsituation | •     |       | Modell |
|               |       |       |        |

![](_page_19_Picture_5.jpeg)

Steuerung von Animationen

![](_page_20_Picture_0.jpeg)

![](_page_20_Figure_1.jpeg)

![](_page_20_Figure_3.jpeg)

21

![](_page_21_Picture_0.jpeg)

![](_page_21_Figure_1.jpeg)

![](_page_21_Figure_3.jpeg)

![](_page_22_Picture_0.jpeg)

![](_page_22_Figure_1.jpeg)

![](_page_22_Figure_3.jpeg)

RPTU

![](_page_23_Picture_0.jpeg)

![](_page_23_Picture_1.jpeg)

RPTU

Drop-Down-Liste ermöglichen es dem Nutzer aus einer vordefinierten Liste von Optionen auszuwählen. Die Benutzeroberfläche bleibt so sehr übersichtlich gehalten, indem zwischen Einstellungen und Objekten gewechselt werden kann.

![](_page_23_Figure_3.jpeg)

![](_page_24_Picture_0.jpeg)

## Implementierung einzelner Aktionsobjekten

dms.nuw.rptu.de

![](_page_24_Picture_3.jpeg)

![](_page_25_Picture_0.jpeg)

![](_page_25_Picture_1.jpeg)

### per Befehl oder in der Grafikansicht von GeoGebra

### NamedesSchiebereglers =

### Schieberegler( <Min>, <Max>, <Schrittweite>, <Geschwindigkeit>, <Breite>, <IstWinkel>, <Horizontal>, <Animiert>, <Zufällig> )

| Schieberegler                     | Schieberegler                     | Schieberegler                               |
|-----------------------------------|-----------------------------------|---------------------------------------------|
| Name<br>a = 1                     | Name<br>b = 1                     | Name<br>b = 1                               |
| 💿 Zahl 🔿 Winkel 🔿 Ganze Zahl      | ● Zahl ─ Winkel ─ Ganze Zahl      | Zahl O Winkel O Ganze Zahl                  |
| Intervall Schieberegler Animation | Intervall Schieberegler Animation | Intervall Schieberegler Animation           |
| min max Schrittweite<br>5 _5      | Fixiert Zufällig<br>Horizontal V  | Geschwindigkeit 1 Wiederholen ⇔ Wechselnd ✓ |
| ABBRECHEN OK                      | ABBRECHEN OK                      | ABBRECHEN OK                                |
| https://wiki.geogebra.org/de/     | <u> 'Schieberegler_(Werkzeug)</u> |                                             |

rstellun

![](_page_26_Picture_0.jpeg)

![](_page_26_Picture_1.jpeg)

| Grundeinstellungen          | Schieberegler       | Farbe    | Position | Erweitert | Algebra | Skripting |
|-----------------------------|---------------------|----------|----------|-----------|---------|-----------|
| min                         |                     |          |          |           |         |           |
| -5<br>max<br>5              |                     |          |          |           |         |           |
| Schrittweite                |                     |          |          |           |         |           |
| Fixiert                     | Zufällig Ho         | rizontal | ~        |           |         |           |
| Wiederholen                 |                     |          |          |           |         |           |
| $\Leftrightarrow Wechselnd$ |                     |          |          |           |         |           |
| Schieberegler in            | n Algebra-Ansicht a | anzeigen |          |           |         |           |
| Punktdarstellung            |                     |          |          |           |         |           |
| Größe<br>5 px               |                     |          |          |           |         |           |
| Farbe:                      |                     |          |          |           |         |           |
| Linienart                   |                     |          |          |           |         |           |
| Breite                      |                     |          |          |           |         |           |
| 200 px                      |                     |          |          |           |         |           |
| 5 px                        |                     |          |          |           |         |           |
| Farbe:                      |                     |          |          |           |         |           |

Dassun

![](_page_26_Picture_3.jpeg)

![](_page_27_Picture_0.jpeg)

![](_page_27_Picture_1.jpeg)

#### per Befehl oder per Werkzeug in die Grafikansicht von GeoGebra NamedesWahrheitswerts/Kontrollkästchens = true oder false S Kontrollkästchen Π https://geogebra.github.io/docs/manual/de/Wahrheitswerte/ Beschriftung An Insbesondere der Abschnitt Bool'sche Operationen ist hier wichtig! S Objekte in der Konstruktion oder aus der Liste auswählen ΞŇ <u>-</u> a = trueа stellun b = true: Î +Eingabe... ABBRECHEN OK

![](_page_28_Picture_0.jpeg)

![](_page_28_Picture_1.jpeg)

| ת      | <ul> <li>per Befehl oder per Werkzeug in die<br/>Grafikansicht von GeoGebra</li> </ul> |           | ttps://wik   | i.geog | ebra.o | rg/de/         |         |
|--------|----------------------------------------------------------------------------------------|-----------|--------------|--------|--------|----------------|---------|
| 50     | NamedesEingabefelds =<br>Eingabefeld( <verknüpftes objekt=""> )</verknüpftes>          | Grundeins | tellungen    | Text   | Farbe  | 2<br>Darstellu | ng      |
| 7<br>3 |                                                                                        | Position  | Erweitert    | Algeb  | ora S  | kripting       |         |
|        | Eingabefeld                                                                            | Serifen-  | Schrift      | ✓ Kle  | ein    | ~              |         |
| 5      | Beschriftung                                                                           | Runden:   |              |        | ~      |                |         |
| ת      |                                                                                        | Grundein  | stellungen   | n Tex  | t Fa   | rbe Dars       | tellung |
|        | Verbundenes Objekt                                                                     | Position  | Erweiter     | t Alg  | gebra  | Skripting      |         |
|        | ▼                                                                                      | Eingabet  | eldlänge:    | 20     |        |                | ·       |
|        | ABBRECHEN OK                                                                           | Horizonta | al ausrichte | n: Lir | nksbün | dig 🗸          |         |

L

![](_page_29_Picture_0.jpeg)

![](_page_29_Picture_1.jpeg)

### per Befehl oder per Werkzeug in die Grafikansicht von GeoGebra

### NamederSchaltfläche= Schaltfläche( <Beschriftung> ) Grundeinstellungen Text Farbe Darstellung Position Erweitert Skripting Schaltfläche Bei Update Globales JavaScript Bei Mausklick Beschriftung GeoGebra Skript GeoGebra Skript 🗸 https://geogebra.github.io/docs/manual/ de/commands/Schaltfl%C3%A4che/ ABBRECHEN OK

stellun

![](_page_29_Picture_5.jpeg)

![](_page_30_Picture_0.jpeg)

![](_page_30_Picture_1.jpeg)

![](_page_30_Picture_2.jpeg)

Anpassung

![](_page_31_Picture_0.jpeg)

R TU P Didaktik der Mathematik Sekundarstufen

 Voraussetzung: Liste muss vorliegen und wird anschließend als Drop-Down-Liste angezeigt

### Listenname= {Element1, Element2, Element3}

![](_page_31_Figure_4.jpeg)

| Grund                   | einste                          | ellungen   | Farbe      | Darstell | ung | Position |  |  |  |  |  |
|-------------------------|---------------------------------|------------|------------|----------|-----|----------|--|--|--|--|--|
| Erweit                  | ert                             | Algebra    | Skriptin   | g        |     |          |  |  |  |  |  |
| Name<br>Liste           |                                 |            |            |          |     |          |  |  |  |  |  |
| Definition<br>{a, b, c} |                                 |            |            |          |     |          |  |  |  |  |  |
| Beschr                  | riftung                         |            |            |          |     |          |  |  |  |  |  |
|                         | Text als Beschriftung verwenden |            |            |          |     |          |  |  |  |  |  |
| $\checkmark$            | ✓ Objekt anzeigen               |            |            |          |     |          |  |  |  |  |  |
|                         | Spur anzeigen                   |            |            |          |     |          |  |  |  |  |  |
| $\checkmark$            | Beschriftung anzeigen:          |            |            |          |     |          |  |  |  |  |  |
| Objekt fixieren         |                                 |            |            |          |     |          |  |  |  |  |  |
| Hilfsobjekt             |                                 |            |            |          |     |          |  |  |  |  |  |
| $\checkmark$            | Als E                           | Drop-Down- | Liste anze | eigen    |     |          |  |  |  |  |  |

## Zusatz: Drop-Down-Liste

![](_page_32_Picture_1.jpeg)

**Voraussetzungen:** Liste muss vorliegen und per "=" in eine Zelle eingefügt werden oder es muss "={Element1, Element2}" in einer Zelle eingegeben werden

Aktivieren von *"verwend*e Schaltflächen und Kontrollkästchen" in den Tabellenoptionen

![](_page_32_Figure_5.jpeg)

![](_page_32_Picture_6.jpeg)

### **Befehl: AusgewählterIndex**

- AusgewählterIndex(<Liste>)
- Liefert den Index des ausgewählten Elements einer Drop-Down-Liste

![](_page_32_Picture_10.jpeg)

### **Befehl: AusgewähltesElement**

- AusgewähltesElement(<Liste>)
- Liefert das ausgewählte Element einer Drop-Down-Liste

![](_page_32_Picture_16.jpeg)

## Arbeitsphase 1: Aktionsobjekte

Bearbeiten Sie das das GeoGebra-Buch Implementierung einzelner Aktionsobjekte selbst.

![](_page_33_Picture_3.jpeg)

- Suchen Sie sich f
  ür jedes Aktionsobjekt mindestens ein Beispiel und bauen Sie das oben dargestellte Applet nach.
- Nutzen Sie die Konstruktionsbeschreibungen unter dem Erstellungsbereich oder die Sammlung der Konstruktionsbeschreibungen in Form des PDFs als Hilfe.

### Sammlung der Konstruktionsbeschreibungen

sammlung\_konstruktionsbeschreibungen\_steuerelemente \_wssteuerelemente.pdf

![](_page_33_Picture_8.jpeg)

![](_page_33_Picture_9.jpeg)

![](_page_33_Picture_10.jpeg)

![](_page_33_Figure_11.jpeg)

![](_page_33_Picture_12.jpeg)

![](_page_33_Picture_13.jpeg)

Fogin als such refinementals to there exists all under the set all under the set all under exists and under exists and under the set all under exists and under exists and under exi

![](_page_33_Picture_16.jpeg)

![](_page_34_Picture_0.jpeg)

dms.nuw.rptu.de

![](_page_34_Picture_2.jpeg)

![](_page_35_Picture_0.jpeg)

dms.nuw.rptu.de

![](_page_35_Picture_2.jpeg)

### $f(x) = a \cdot (x - b)^2 + c$ o und c auf den Scheitelpunkt der Funktion auswirker lie Farbhuttons und die Zwischensneichern-Funkti https://www.geogebra.org/ Διις classroom/gsfsya96 Earbe von Punkt Spur von Punkt S

**Optional Arbeitsphase 2: Das Projekt** 

Nutzen Sie auch hier die Konstruktionsbeschreibungen unter dem **Erstellungsbereich** oder die Konstruktionsbeschreibung in Form des **PDFs** als Hilfe.

Bauen Sie das Applet nach. Versuchen Sie so viel wie möglich selbst -

![](_page_36_Picture_3.jpeg)

konstruktionsbeschreibung dasprojekt wssteuerelemente.pdf

ohne Hilfe - zu erstellen.

Link zur

**Original-Aufgabe** 

![](_page_36_Picture_4.jpeg)

![](_page_36_Picture_5.jpeg)

Aufgabenstellung

![](_page_36_Figure_7.jpeg)

Eigener

Erstellungsbereich

Aufpassen mit den zwei **Grafikfenstern!** 

**Konstruktions-**

beschreibung als

Erstellen des Schiebereglers für die Seitenländ

![](_page_36_Figure_8.jpeg)

![](_page_36_Picture_9.jpeg)

![](_page_36_Picture_10.jpeg)

![](_page_37_Picture_0.jpeg)

dms.nuw.rptu.de

![](_page_37_Picture_2.jpeg)

# Werbung

Workshop im März in der Reihe Mathematik lehren und Lernen mit GeoGebra 2025 Digitale Lernumgebungen zusammenstellen

![](_page_38_Picture_2.jpeg)

![](_page_38_Picture_3.jpeg)

## Take Home Messages

![](_page_39_Picture_2.jpeg)

![](_page_40_Picture_0.jpeg)

![](_page_40_Picture_1.jpeg)

Vier Haupttypen von Aktionsobjekten in GeoGebra Ziel: Bessere Zugänglichkeit mathematischer Konzepte erreichen

Verschiedene Einsatzszenarien

In Kombination sehr "mächtig"

Oft führen viele Wege nach Rom! Es empfiehlt sich neben den Werkzeugen auch die Befehle von GeoGebra zu kennen.

## Rückmeldung

### https://survey.rptu.de/index.php/362978

dms.nuw.rptu.de

![](_page_41_Picture_3.jpeg)

### Vielen Dank für die Aufmerksamkeit

### Henrik Ossadnik

RPTU

Rheinland-Pfälzische Technische Universität Kaiserslautern-Landau Didaktik der Mathematik (Sekundarstufen) Fortstraße 7, 76829 Landau

h.ossadnik@rptu.de

https://henrik-ossadnik.de

![](_page_42_Picture_6.jpeg)

![](_page_42_Picture_7.jpeg)

![](_page_43_Picture_0.jpeg)

![](_page_43_Picture_1.jpeg)

### Icons von Flaticon <a href="https://www.flaticon.com/de/">https://www.flaticon.com/de/</a>

### <u>Icons von Freepik</u>

![](_page_43_Picture_4.jpeg)

![](_page_43_Figure_5.jpeg)

![](_page_44_Picture_0.jpeg)

### **Icons und Bildquellen**

![](_page_44_Picture_2.jpeg)

### Icons von Muhamad Ulum

https://www.flaticon.com/de/kostenlose-icons/web-button <u>lcons von juicy\_fish</u>

https://www.flaticon.com/de/kostenlose-icons/kontrollkastchen

الله https://www.flaticon.com/de/kostenlose-icons/losung المراجعة https://www.flaticon.com/de/kostenlose-icons/losung

### **Icons von Smashicons**

https://www.flaticon.com/de/kostenlose-icons/dropdown-menu

 $\sim$ https://www.flaticon/de/kostenlose-icons/animation

### **Icons von Ch.designer**

https://www.flaticon.com/de/kostenlose-icons/forschung

### **Icons von Uniconlabs**

https://www.flaticon.com/de/kostenlose-icons/analysieren

### Icons von Yogi Aprelliyanto

https://www.flaticon.com/de/kostenlose-icons/nicht-sichtbar

### Icons von Erifqi Zetiawan

https://www.flaticon.com/de/kostenlose-icons/zufallig

Icons von photo3idea\_studio https://www.flaticon.com/de/kostenlose-icons/die-einstellungen

![](_page_44_Picture_20.jpeg)

GeoGebra-Logo by GeoGebra GmbH